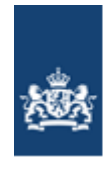

Dienst Uitvoering Onderwijs Ministerie van Onderwijs, Cultuur en Wetenschap

# Toelichting inloggen MijnHelpdeskPO

## Inloggen MijnhelpdeskPO

Sinds 21 april 2022 kunt u niet meer inloggen met uw gebruikersnaam en wachtwoord van MijnHelpdeskPO. Uw account van MijnHelpdeskPO moet dan gekoppeld zijn aan eHerkenning. In deze toelichting leest u hoe u uw account omzet naar de nieuwe manier van inloggen met eHerkenning.

### Koppelen eH-middel aan MijnHelpdeskPO-account en inloggen met eHerkenning

Om uw account te koppelen en de eerste keer in te loggen met eHerkenning volgt u de volgende stappen:

- Vraag een machtiging aan voor de dienst 'Mijn Helpdesk po'. Dit regelt u bij de leverancier van uw eHerkenningsmiddel.
- Klik op 'Inloggen met eHerkenning'.

|      |                                                                                 | 遨                   | Dienst Uitvoering Onderwijs<br>Ministerie van Onderwijs, Cultuur en<br>Wetenschap |                 |               |
|------|---------------------------------------------------------------------------------|---------------------|-----------------------------------------------------------------------------------|-----------------|---------------|
|      |                                                                                 |                     |                                                                                   |                 |               |
| In   | nloggen MijnHelpdeskPO                                                          |                     |                                                                                   |                 |               |
|      | <b>EHerkenning</b><br>U kunt inloggen met een eHerkenning niveau 3 inlogmiddel. |                     |                                                                                   |                 |               |
|      | EH / 3                                                                          | en met e-Herkenning |                                                                                   |                 |               |
|      | i Toelichting inloggen eHerkenning                                              |                     |                                                                                   |                 |               |
|      |                                                                                 |                     |                                                                                   |                 |               |
|      |                                                                                 |                     |                                                                                   |                 |               |
| c.   | aman malan wa an dan iir an antuild alina maaaliik                              |                     |                                                                                   |                 |               |
| - 50 | amen maken we onderwijs en ontwikkeling mogelijk                                | C                   | ontact                                                                            | Service         |               |
|      |                                                                                 | Co                  | ontact                                                                            | Website         |               |
|      |                                                                                 |                     |                                                                                   | Nieuwsberichten | Rag 1 Terrare |

• U krijgt de inlogpagina van eHerkenning te zien. Selecteer bij 'Maak een keuze' uw leverancier van uw eHerkenningsmiddel en klik op 'Verder'.

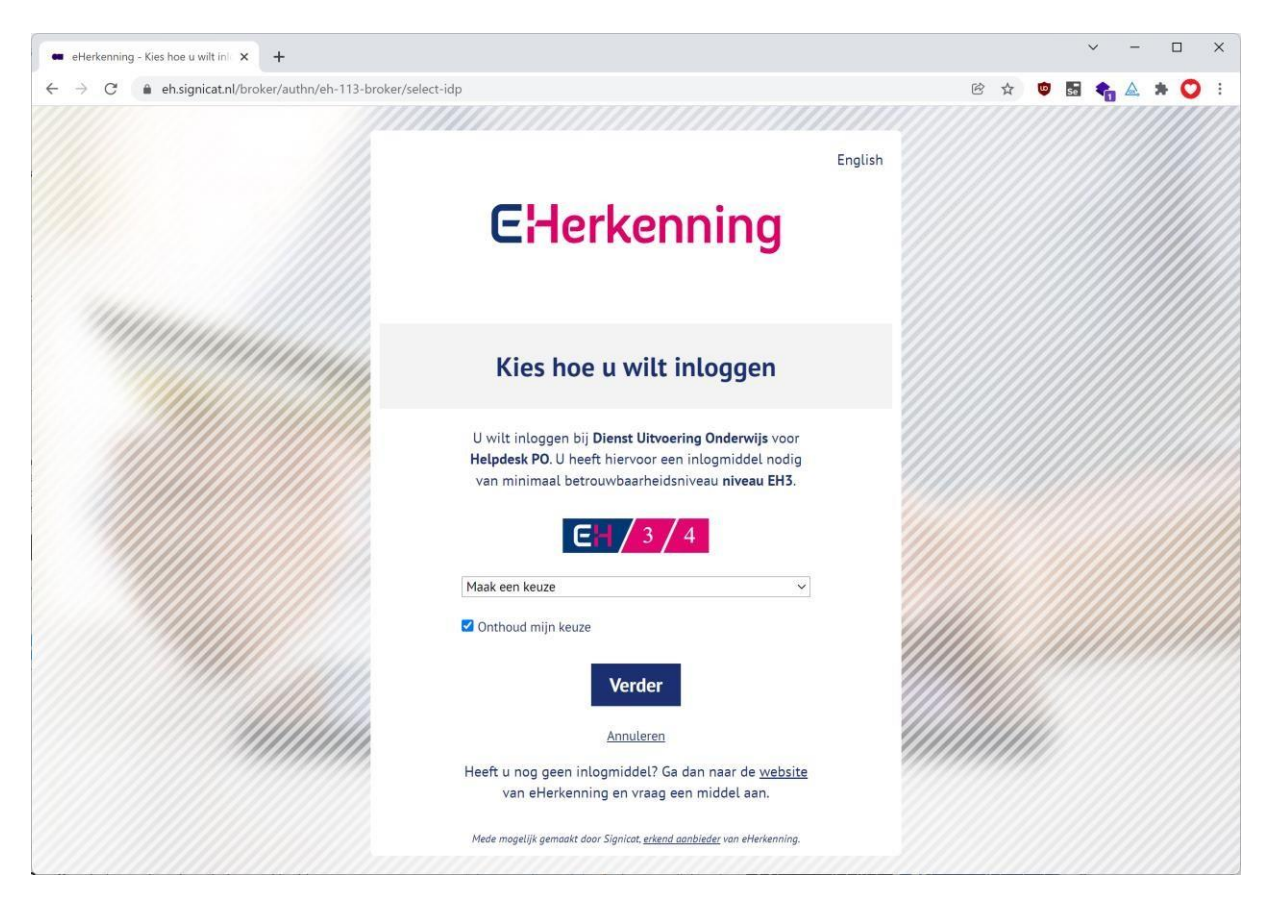

- U wordt doorgestuurd naar de inlogpagina van uw eHerkenningsmiddel. Doorloop hier de stappen die nodig zijn om in te loggen.
- Dat zijn 2 stappen:
  - 1. Gebruikersnaam en wachtwoord
  - 2. Pincode per sms of e-mail.

Onderstaande afbeelding is een voorbeeld van de leverancier Reconi.

| Reconi Authenticatie Dienst × +                                    | v – в х                                                                                                    |
|--------------------------------------------------------------------|----------------------------------------------------------------------------------------------------|
| ← → C                                                              | 0010000:entities:0113&goto=https://idp.etoegan 🕶 🖻 🛧 🦁 🖪 🍖 🛦 🔅 💙 🗄                                                                                                    |
| n Reconi                                                           | EHerkenning                                                                                                    |
| Inloggen                                                           |                                                                                                    |
| U gaat inloggen bij:<br>Helpdesk PO<br>Dienst Uitvoering Onderwijs | LET OP: Inloggen met betrouwbaarheidsniveau EH1 is niet meer mogelijk per 1 juli 2021. ×<br>Gebruik blijven maken van deze online diensten? Upgrade uw huidige middel naar een<br>hoger betrouwbaarheidsniveau en zorg voor de juiste machtiging. Meer informatie: <u>klik hier.</u> |
| <b>E</b> /1/2/2±/3                                                 |                                                                                                    |
| Gebruikersnaam of wachtwoord vergeten<br>Volgende                  | Plaats uw smartcard om verder te gaan. Het invoeren van een gebruikersnaam en wachtwoord is hierbij niet nodig.<br>Volgende                                                                                                    |
| ☐ Ik wil ingelogd blijven <b>Ø</b>                                 | Vorige                                                                                                    |

- Na succesvol inloggen wordt er een koppelpagina getoond. Bij de eerste keer inloggen met eHerkenning moet uw MijnHelpdeskPO-account (voorheen Mijn BRON) worden gekoppeld aan uw eHerkenningsmiddel.
- Voer op de koppelpagina uw gebruikersnaam, wachtwoord en e-mailadres in en klik op 'Doorgaan'. Gebruik hiervoor uw gebruikelijke gebruikersnaam en het wachtwoord van MijnHelpdeskPO (voorheen Mijn BRON). Gebruik uw eigen persoonlijke e-mailadres en geen algemeen e-mailadres. Dit e-mailadres wordt gebruikt voor het versturen van een pincode.
- Vul de pincode in en klik op 'Bevestigen'.

| Dienst Uitvoering Onderwijs<br>Misisterie van Onderwijs, Cultuar en<br>Wetenschap                                                                                                    |                 |
|----------------------------------------------------------------------------------------------------|-----------------|
|                                                                                                    |                 |
| eHerkenning koppelen aan account                                                                                                    |                 |
| Dit is de eerste keer dat u inlogt met eHerkenning. Om toegang te krijgen moet u eenmalig inloggen met gebruikersnaam en wachtwoord van Mijn Helpdesk PO (voorheen Mijn BRON) of u<br>invoeren. Bij "E-mail" vult u uw persoonlijke e-mailadres in. Naar dit adres wordt een pincode gestuurd die u nodig hebt om het koppelproces te voltooien. | w activatiecode |
| Email                                                                                                    |                 |
| Gebruikersnaam                                                                                                    |                 |
| Wachtwoord                                                                                                    |                 |
| > Wachtwoord vergeten?                                                                                                    |                 |
| Geen gebruikersnaam en wachtwoord?Gebruik dan uw activatiecode. 0                                                                                                    |                 |
| → <b>3</b> Doorgaan                                                                                                    |                 |
|                                                                                                    |                 |
|                                                                                                    |                 |

Bent u uw wachtwoord vergeten? Klik dan op 'Wachtwoord vergeten'. U krijgt een e-mail om uw wachtwoord te herstellen. Deze e-mail gaat naar het e-mailadres van de gemachtigde van de school.

Als alle gegevens correct zijn is uw eHerkenningsmiddel gekoppeld aan uw MijnHelpdeskPOaccount en bent u ook meteen ingelogd.

|                                                                                                    | Dienst Ultvoering Onderwijs<br>Ministerie van Onderwijs, Cultuur<br>Wernschap | en                                              |
|----------------------------------------------------------------------------------------------------|-------------------------------------------------------------------------------|-------------------------------------------------|
| Koppeling eHerkenning bevestigen<br>Er is een email verstuurd naar het door u opgegeven adres. Dit bericht bevat een pir<br>Pincode | ncode waarmee de koppeling tussen uw eHerke                                   | nningsmiddel en uw account kan worden voltooid. |
| Samen maken we onderwijs en ontwikkeling mogelijk                                                                                   | Contact                                                                       | Service                                         |

| MijnHelp | pdeskPO ×                                    | +                                          |                          |                                       |                                                      |                       |        |            | ~    | -   |     | ×  |
|----------|----------------------------------------------|--------------------------------------------|--------------------------|---------------------------------------|------------------------------------------------------|-----------------------|--------|------------|------|-----|-----|----|
| → C      | 🗧 🔒 mijn.helpdeskpo.nl/r                     | nl/Account/Connected                       |                          |                                       |                                                      | (                     | 8 \$   | <b>\$</b>  | -    | ۵ ا | * ( | )( |
|          |                                              |                                            |                          | Dienst Ui<br>Ministerie<br>Wetenschaj | tvoering Onderwijs<br>van Onderwijs, Cultuur en<br>p |                       | testsc | hooltje (0 | OXX) | 8   |     |    |
|          | 🏫 Mijn gegevens                              | Digitaal archief                           | Ondersteuning en contact | Evaluaties                            | GTB-overzicht tot 8 de                               | cember                |        |            |      |     |     |    |
|          | eHerkenning is gek<br>Uw eHerkenning inlogmi | oppeld aan uw ac<br>ddel is nu gekoppeld a | count<br>an uw account.  |                                       |                                                      |                       |        |            |      |     |     |    |
|          | Samen maken we or                            | nderwijs en ontwik                         | keling mogelijk          | Contact                               |                                                      | Service               |        |            |      |     |     |    |
|          |                                              |                                            |                          | Contact<br>Contactfor                 | rmulier                                              | Website<br>Nieuwsberi | ichten |            |      |     |     |    |
|          | ♡ 2021 Q4 1221                               |                                            |                          |                                       |                                                      |                       |        |            |      |     |     |    |
|          |                                              |                                            |                          |                                       |                                                      |                       |        |            |      |     |     |    |
|          |                                              |                                            |                          |                                       |                                                      |                       |        |            |      |     |     |    |
|          |                                              |                                            |                          |                                       |                                                      |                       |        |            |      |     |     |    |
|          |                                              |                                            |                          |                                       |                                                      |                       |        |            |      |     |     |    |
|          |                                              |                                            |                          |                                       |                                                      |                       |        |            |      |     |     |    |
|          |                                              |                                            |                          |                                       |                                                      |                       |        |            |      |     |     |    |

### Activatiecode voor nieuwe scholen/besturen

Nieuwe scholen/besturen hebben geen gebruikersnaam en wachtwoord. Zij hebben een activatiecode ontvangen. Klik op 'Gebruik dan uw activatiecode' om deze activatiecode te gebruiken. Geen activatiecode ontvangen of kwijt? Neem dan contact op met de helpdesk PO via <u>helpdeskpo@rod.duo.nl</u>.

Dienst Uitvoering Onderwijs

|                      | Wetenschap                                                                                                    |
|----------------------|----------------------------------------------------------------------------------------------------|
|                      |                                                                                                    |
| eHerkenning          | koppelen aan account                                                                                                    |
| Dit is de eerste kee | er dat u inlogt met eHerkenning. Om toegang te krijgen moet u eenmalig inloggen met gebruikersnaam en wachtwoord van Mijn Helpdesk PO (voorheen Mijn BRON) of uw activatiecode |
| Email                | an vare a uw persooningke e-manadres in, waar dreades wordt een pintode gestuurd die a nodig nebt off net kopperprotes te voltooren.                                           |
| Lindi                |                                                                                                    |
| Gebruikersnaam       |                                                                                                    |
| Wachtwoord           |                                                                                                    |
|                      | > Wachtwoord vergeten?                                                                                                    |
| Geen gebruikersna    | aam en wachtwoord? Gebruik dan uw activatiecode. 🕚                                                                                                    |
| Activatiecode        |                                                                                                    |
|                      | ->Doorgaan                                                                                                    |

### Als u een volgende keer inlogt met eHerkenning:

- U logt in met eHerkenning.
- U doorloopt de stappen die nodig zijn om in te loggen met eHerkenning.
- U bent ingelogd in MijnHelpdeskPO.

#### Account toevoegen in MijnHelpdeskPO

Nadat u bent ingelogd in MijnHelpdeskPO hebt u bij het icoontje 'uw profiel' rechts boven in het scherm de

optie 'Account toevoegen'. Als u voor meerdere scholen of besturen als contactpersoon geregistreerd staat met eHerkenning, kunt u via de optie 'Account toevoegen' de overige scholen (instellingscodes) of besturen (bestuursnummers) toevoegen aan uw account van MijnHelpdeskPO.